# MANUAL USER

# APLIKASI PRESENSI ONLINE BERBASIS ANDROID DENGAN MENGGUNAKAN QR-CODE

Oleh: Dr. Drs. Amirul Mustofa, M.Si. Achmad Muzakki, S.Kom., M.Kom. Slamet Kacung., S.Kom., M.Kom.

Hasil penelitian ini menghasilkan rancangan dan pembangunan aplikasi presensi/absensi berbasis android dengan menggunakan QR-CODE, ditujukan untuk meningkatkan kinerja dosen, tenaga kependidikan, dan mahasiswa di Universitas Dr. Soetomo. Tahapan – tahapan untuk menggunakan aplikasi ini, dapat dilakukan sebagai berikut:

### I. Rancangan GUI Storyboard

### 1.1. Download Aplikasi Online

Pada perancangan ini, pengguna harus download aplikasi di Playstore dengan mengetik "Aplikasi Presensi/absensi Online Universitas Dr Soetomo". Maka akan muncul aplikasi presensi/absensi online Universitas Dr Soetomo. Seperti pada tampilan Graphical User Interface (GUI) Download Aplikasi Presensi/absensi Online.

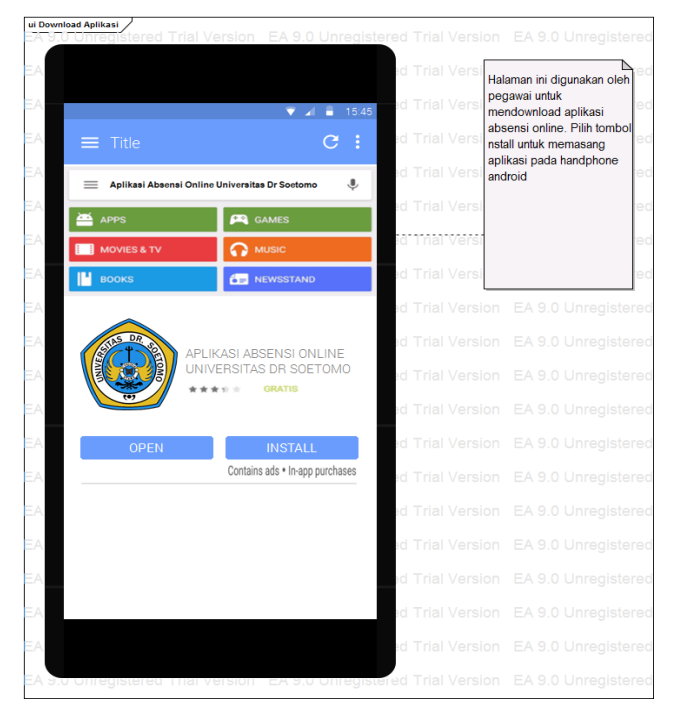

Gambar 1. GUI Download Aplikasi Presensi/absensi Online

## 1.2. Rancangan Report Presensi/absensi Online

Pada menu ini, pengguna setelah melakukan presensi/absensi masuk dan pulang, pengguna dapat melihat laporan kehadiran perbulan pada aplikasi presensi/absensi online. Seperti pada tampilan Graphical User Interface (GUI) Laporan Presensi/absensi dosen dan tenaga kependidikan perbulan pada Aplikasi Presensi/absensi Online.

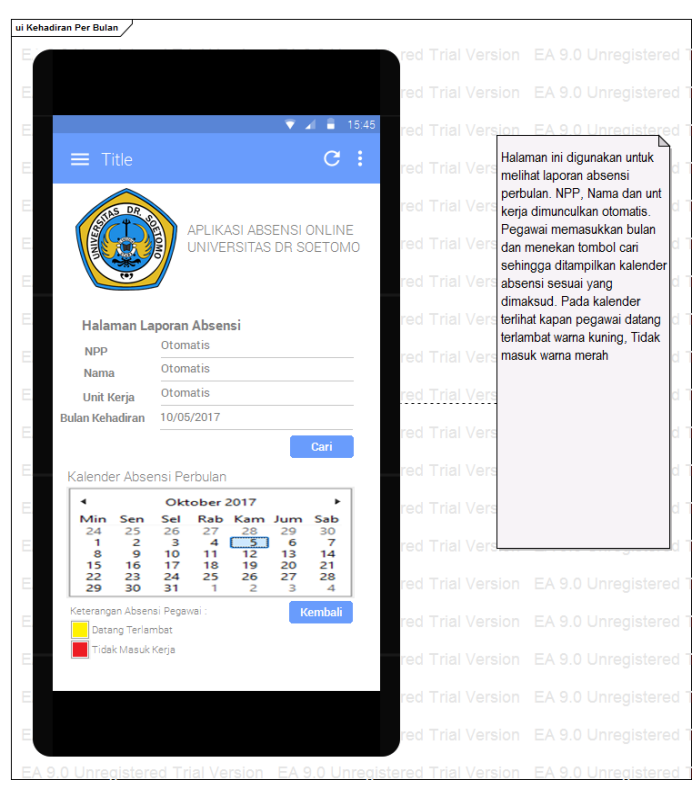

Gambar 2. GUI Laporan Presensi/absensi Dosen dan tenaga kependidikan Perbulan

## 1.3. Rancangan GUI Perijinan Presensi/absensi Online

Pada menu ini, dosen dan tenaga kependidikan dapat melakukan perizinan atau tidak masuk kerja melalui aplikasi presensi/absensi online. Dosen dan tenaga kependidikan dapat melakukan perzinan dengan mengisi form perizinan dan meng *upload* data/surat perizinan pada aplikasi presensi/absensi online.

| 0.1 | Inregistered    | Trial Version EA 9.0 Unregi      | stered Trial Ve |                                                          |
|-----|-----------------|----------------------------------|-----------------|----------------------------------------------------------|
|     |                 |                                  | d fild ft       | Halaman Daftar Izin Kehadiran                            |
|     |                 |                                  | d Trial Ve      | Pegawai digunakan pada saat                              |
|     |                 |                                  | d Trial Ve      | pegawai tidak masuk kerja.                               |
|     |                 | V 21 🖬 10.                       | • <b>5</b>      | dimunculkan otomatis. Tangga                             |
|     |                 | C :                              | d Trial Ve      | ixin di inputkan, jenis izin dipilih                     |
|     |                 |                                  | d Trial Ve      | dan memasukkan keterangan<br>izin lika ada berkas (surat |
|     | STAS DR. S      | APLIKASI ABSENSI ONLINE          | G THGT V        | keterangan dokter untuk jenis                            |
|     |                 | UNIVERSITAS DR SOETOMO           | d Trial Ve      | izin sakit) di upload                                    |
|     |                 |                                  | d Trial Ve      | menggunakan tombol browse.<br>Tekan tombol Simpan untuk  |
|     |                 |                                  | G THEFT         | dikirim ke bagian kepegawain                             |
|     | Halaman Izi     | n Kebadiran Degawai              | d Trial Ve      | atau tombol batal untuk                                  |
|     | NDD             | Otomatis                         | d Trial Ve      | membatalkan izin.                                        |
|     | Nama            | Otomatis                         |                 |                                                          |
|     | Unit Kerja      | Otomatis                         | d Trial Ve      |                                                          |
|     | Tanggal Izin    | 10/05/2017                       | d Trial Ve      |                                                          |
|     | Jenis Izin      | Izin Sakit 👻                     |                 |                                                          |
|     | Matana and Inia | Isi Kepentingan / Keperluan Izin | d Trial Ve      |                                                          |
|     | Keterangan Izin | Tidak Masuk Kerja                | d Trial Ve      |                                                          |
|     | Berkas Izin     | Browse                           |                 |                                                          |
|     |                 | Batal Simpan                     | d Trial Ve      |                                                          |
|     |                 |                                  | d Trial Ve      |                                                          |
|     |                 |                                  | d Trial Ve      |                                                          |
|     |                 |                                  | d Trial Ve      |                                                          |
|     |                 |                                  | d Trial Ve      |                                                          |
|     |                 |                                  | d Trial Ve      |                                                          |
|     |                 |                                  | d Trial Ve      |                                                          |

Gambar 3. GUI Perizinan Presensi/absensi Dosen dan tenaga kependidikan

# 1.4. Rancangan GUI Dinas Luar Presensi/absensi Online

Pada menu ini, pengguna dapat melakukan presensi/absensi saat melakukan dinas luar. Menu ini sangat peting untuk dosen dan tenaga kependidikan dinas luar dengan mengisi form, seperti : jenis dinas luar, perihal dinas luar, upload surat dinas luar, upload foto kegiatan dinas luar

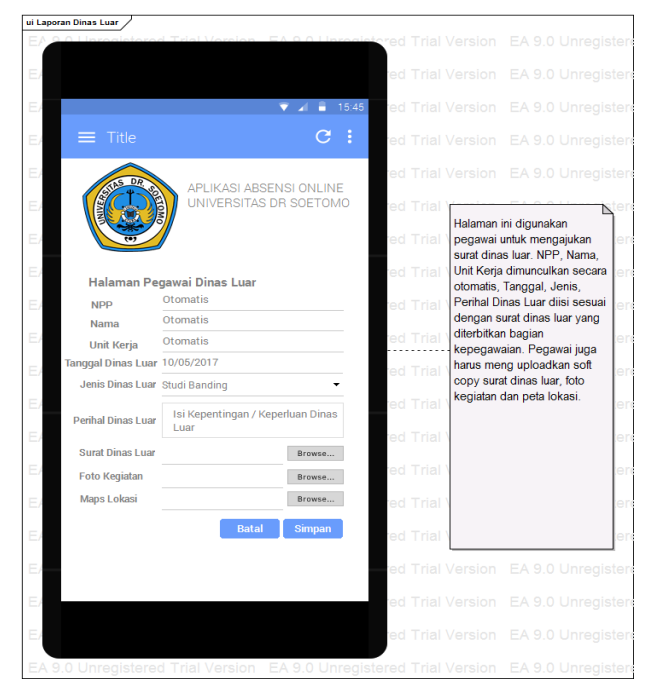

Gambar 4. GUI Dinas Luar Dosen dan tenaga kependidikan

# II. Aplikasi Back Office

Aplikasi back office ini merupakan aplikasi yang dijalankan oleh super user untuk mengelola semua data yang dibutuhkan dalam aplikasi front office, seperti data pengguna yang meliputi dosen dan tenaga kependidikan, dan mahasiswa, data pangkat, agama, setting hari libur, jabatan, data program studi, dan absensi manual.

## 2.1. Menu Jabatan

Menu jabatan ini digunakan untuk membedakan masa kerja dosen, structural, dan tenaga kependidikan dalam setiap hari kerja dalam seminggu di lingkungan Universitas Dr. Soetomo, sehingga dengan setting ini dosen dan tenaga kependidikan dapat mengukur kinerja kehadiran setiap bulan.

| Sistem Informasi<br>Axistenik Das Pengetien |                             | Super Admin      |
|---------------------------------------------|-----------------------------|------------------|
| 🖀 Home                                      | Home - Jabatan              |                  |
| 🕫 Master 🗸 🗸                                | ■ Tabel Data Jabatan        |                  |
| 🛡 Jabatan<br>🛱 Pangkat / Golongan           | 25 • records                | Search:          |
| 🏛 Pendidikan                                | # Nama Jabatan              | 🔶 🗕 🕇 Tambah     |
| ු Agama                                     | 1. Dosen                    | Vbah K Hapus     |
| Penggajian                                  | 2. Kepala Tata Usaha        | ✓ Ubah ¥ Hapus   |
| 🚍 Hari Libur                                | 3. Mahasiswa                | ✓ Ubah ¥ Hapus   |
| 齑 Jenis Ijin                                | 4. Kepala Laboratorium      | Ubah 🛛 🗙 Hapus   |
| Kaintenance <                               | 5. Wakil Dekan              | ✓ Ubah ¥ Hapus   |
| 🗸 Absensi                                   | 6. Ketua Program Studi      | 🖉 Ubah 🛛 🗙 Hapus |
|                                             | 7. Dekan                    | ✓ Ubah ¥ Hapus   |
|                                             | 8. Super Admin              | ✔ Ubah ¥ Hapus   |
|                                             | Showing 1 to 8 of 8 entries | « < 1 > »        |
|                                             |                             |                  |
|                                             |                             |                  |
|                                             |                             |                  |
| 2018 © Sistem Informasi Akademik Dar        | Penggajian.                 |                  |

Gambar 5. Menu Jabatan Dosen dan tenaga kependidikan

Sedangkan untuk mahasiswa, menu ini digunakan sebagai status untuk presensi/absensi kehadiran perkuliahan setiap minggu yang dilakukan mahasiswa setiap semester pada program studi masing-masing.

## 2.2. Menu Pendidikan

Menu pendidikan ini digunakan untuk memetakan tingkat pendidikan dosen dan tenaga kependidikan Universitas Dr. Soetomo dan digunakan sebagai dasar kenaikan pangkat jika terdapat promosi jabatan serta untuk mengukur besaran tunjangan gaji yang didapatkan setiap bulan.

| Sistem Informasi                     |                              | Super Admin      |
|--------------------------------------|------------------------------|------------------|
| 🖶 Home                               | Home - Pendidikan            |                  |
| 🕫 Master 🧹                           | 🖩 Tabel Data Pendidikan      |                  |
| 🛡 Jabatan<br>🛱 Pangkat / Golongan    | 5 v records                  | Search:          |
| 🏛 Pendidikan                         | # Nama Pendidikan            | 💠 🗕 🕇            |
| 🖉 Agama                              | 1. Doktor (S3)               | 🖉 Ubah 🛛 🗶 Hapus |
| <ul> <li>Penggajian</li> </ul>       | 2. Magister (S2)             | ✔Ubah ¥ Hapus    |
| ≡ Hari Libur                         | 3. Sarjana (S1)              | ✓Ubah ¥ Hapus    |
| 棄 Jenis Ijin                         | 4. Diploma Empat (D4)        | ✔Ubah ¥ Hapus    |
| 📽 Maintenance <                      | 5. Diploma Tiga (D3)         | ✔Ubah ¥ Hapus    |
| 🗸 Absensi 🧹 <                        | Showing 1 to 5 of 10 entries | ≪ < 1 2 →    ≫   |
| U                                    |                              |                  |
|                                      |                              |                  |
|                                      |                              |                  |
|                                      |                              |                  |
|                                      |                              |                  |
| 2018 © Sistem Informasi Akademik Dan | n Penggajian.                |                  |

Gambar 6. Menu Pendidikan Dosen dan tenaga kependidikan

# 2.3. Menu Agama

Menu agama ini digunakan untuk memasukkan data agama mahasiswa, dosen dan tenaga kependidikan Universitas Dr. Soetomo Surabaya sesuai dengan keyakinan masing-masing.

| Sistem Informasi<br>Akademik Den Pergesten |                             | Super Admin      |
|--------------------------------------------|-----------------------------|------------------|
| 🖀 Home                                     | Home - Agama                |                  |
| 📽 Master 🧹                                 | 🎟 Tabel Data Agama          |                  |
| 🛡 Jabatan<br>🛱 Pangkat / Golongan          | 5 records                   | Search:          |
| 🏛 Pendidikan                               | # Nama Agama                | 🔶 🗧 🛨 Tambah     |
| රුටුි Agama                                | 1. Kong Hu Cu               | 🖉 Ubah 🛛 🗙 Hapus |
| n Jurusan                                  | 2. Buddha                   | Ubah 🛛 🗙 Hapus   |
| I Hari Libur                               | 3. Hindu                    | 🖉 Ubah 🛛 🗙 Hapus |
| 斎 Jenis Ijin                               | 4. Katolik                  | ✔ Ubah ¥ Hapus   |
| < Maintenance <                            | 5. Kristen                  | ✔ Ubah ¥ Hapus   |
| 🗸 Absensi 🧹 <                              | Showing 1 to 5 of 6 entries | « < 1 2 > »      |
|                                            |                             |                  |
|                                            |                             |                  |
|                                            |                             |                  |
|                                            |                             |                  |
|                                            |                             |                  |
| 2018 © Sistem Informasi Akademik I         | Dan Penggajian.             |                  |

Gambar 7. Menu Agama Mahasiswa, Dosen dan tenaga kependidikan

#### 2.4. Menu Jurusan / Program Studi

Menu jurusan ini digunakan untuk memasukkan data jurusan mahasiswa, dosen dan sebagian dosen dan tenaga kependidikan sesuai dengan unit masingmasing dosen dan tenaga kependidikan di Universitas Dr. Soetomo Surabaya.

| Sistem Informasi<br>Akademi Des Pengyaian |                               | Super Admin 🔸 🗸  |
|-------------------------------------------|-------------------------------|------------------|
|                                           | Home - Jurusan                |                  |
| 🐼 Master < 🗸                              | 🖩 Tabel Data Jurusan          |                  |
|                                           | 5 • records                   | Search:          |
|                                           | # Nama Jurusan                | + Tambah         |
|                                           | 1. Administrasi Niaga         | ✔Ubah ¥ Hapus    |
| 🗮 Jurusan                                 | 2. Ilmu Komunikasi            | ✓Ubah ¥ Hapus    |
|                                           | 3. Teknik Informatika         | ✓Ubah ¥ Hapus    |
|                                           | 4. Teknik Sipil               | ✓Ubah ¥ Hapus    |
|                                           | 5. Administrasi Negara/Publik | 🖉 Ubah 🛛 🗶 Hapus |
|                                           | Showing 1 to 5 of 5 entries   | « ( 1 » »        |
|                                           |                               |                  |
|                                           |                               |                  |
|                                           |                               |                  |
|                                           |                               |                  |
|                                           |                               |                  |
| 2018 © Sistem Informasi Akademil          | k Dan Penggajian.             |                  |

Gambar 8. Menu Jurusan Mahasiswa, Dosen dan tenaga kependidikan

Dengan menu ini ketua jurusan / program studi dapat melakukan monitoring kehadiran dosen dan mahasiswa dalam perkuliahan setiap minggunya, sehingga memudahkan dalam mengukur kinerja dosen program studi setiap semester.

#### 2.5. Menu Setting Hari Libur

Menu setting hari libur ini digunakan untuk data libur nasional yang terdapat dalam satu tahun kalender akademik, yang berhubungan dengan perhitungan gaji secara otomatis. Jumlah hari libur tersebut dijadikan sebagai pengurang untuk tunjangan kehadiran dosen dan tenaga kependidikan di lingkungan Universitas Dr. Soetomo. Selain merekam hari libur nasional, menu ini juga merekam hari libur kerja untuk hari sabtu dan minggu, sehingga yang dihitung dalam insentif kehadiran adalah lima hari kerja dalam seminggu, yaitu hari senin sampai degan hari jum'at.

| Sistem Informasi                   |                 |                    |                                |         | Super Admin      |
|------------------------------------|-----------------|--------------------|--------------------------------|---------|------------------|
| 希 Home                             | Home • Ha       | ri Libur           |                                |         |                  |
| 📽 Master 🧹                         | ■ Tabel         | Data Hari Libur    |                                |         | ~                |
| 🛡 Jabatan<br>🛱 Pangkat / Golongan  | 5               | ▼ records          |                                | Search: |                  |
| 🏛 Pendidikan                       | #               | Tanggal Libur 💧    | Nama Libur                     | \$      | + Tambah         |
| ්ු Agama                           | 1.              | 25-Dec-2018        | Hari Natal                     |         | 🖉 Ubah 🛛 🗙 Hapus |
| 派 Jurusan                          | 2.              | 20-Nov-2018        | Maulid Nabi Muhammad           |         | 🖋 Ubah 🛛 🗙 Hapus |
| 🗃 Hari Libur                       | з.              | 11-Sep-2018        | Tahun Baru Hijriyah            |         | ✔ Ubah ¥ Hapus   |
| 亲 Jenis Ijin                       | 4.              | 21-Aug-2018        | Hari Raya Idul Adha            |         | ✔ Ubah ¥ Hapus   |
| < Maintenance <                    | 5.              | 17-Aug-2018        | Hari Proklamasi Kemerdekaan RI |         | Vbah 🗙 Hapus     |
| ✔ Absensi <                        | Showing 1       | to 5 of 15 entries |                                | «       | ✓ 1 2 3 → ≫      |
|                                    |                 |                    |                                |         |                  |
|                                    |                 |                    |                                |         |                  |
|                                    |                 |                    |                                |         |                  |
|                                    |                 |                    |                                |         |                  |
|                                    |                 |                    |                                |         |                  |
| 2018 © Sistem Informasi Akademik [ | )an Penggaijan. |                    |                                |         |                  |

Gambar 9. Menu Setting Hari Libur Nasional.

# 2.6. Menu Ijin

Menu ijin ini digunakan untuk memasukkan data ijin yang diajukan oleh dosen dan tenaga kependidikan di lingkungan Universitas Dr. Soetomo. Jenis ijin yang diajukan adalah: cuti, sakit, dan ijin dinas luar. Setiap dosen dan tenaga kependidikan yang mengjukan ijin ini harus mendapatkan persetujuan dari biro umum, sesuai dengan surat ijin yang diajukan.

| Sistem Informasi                   |                             | Super Admin 🔸    |
|------------------------------------|-----------------------------|------------------|
| 希 Home                             | Home - Jenis Ijin           |                  |
| 🕫 Master 🧹                         | 🖩 Tabel Data Jenis Ijin     |                  |
| 🛡 Jabatan<br>🛱 Pangkat / Golongan  | 5 v records                 | Search:          |
| 🏛 Pendidikan                       | # Nama Jenis Ijin           | ≑ 🛛 🛨 Tambah     |
| ୍ରି Agama                          | 1. Cuti                     | P Ubah 🛛 🗙 Hapus |
| आ Jurusan<br>(ब) Penggaijan        | 2. Sakit                    | 🖉 Ubah 🛛 🗙 Hapus |
| 🚟 Hari Libur                       | Showing 1 to 2 of 2 entries | « < 1 > »        |
| 🕸 Jenis Ijin                       |                             |                  |
| < Maintenance <                    |                             |                  |
| 🗸 Absensi <                        |                             |                  |
|                                    |                             |                  |
|                                    |                             |                  |
|                                    |                             |                  |
|                                    |                             |                  |
|                                    |                             |                  |
|                                    |                             |                  |
|                                    |                             |                  |
| 2018 © Sistem Informasi Akademik D | Dan Penggajian.             |                  |

Gambar 10. Menu Ijin Tidak Masuk Kerja.

Untuk mendapatkan ijin tidak masuk kerja, maka dosen dan tenaga kependidikan harus meng-*upload* surat permohonan ijin, misalnya: ijin sakit, maka

dosen dan tenaga kependidikan harus melampirkan surat keterangan ijin dari dokter untuk mendapatkan persetujuan dari kepegawaian seperti yang terdapat pada gambar berikut.

| Sistem Informasi<br>Akademik Dan Penggajian                                                                                                    | ≡      |                        |                  |                                        |          | _         | Super Admin 🗸 |
|----------------------------------------------------------------------------------------------------|--------|------------------------|------------------|----------------------------------------|----------|-----------|---------------|
| 🖷 Home                                                                                                    |        | Home 🔹 ljin ljin       | Tambah Ijin Masu | ik                                     |          |           |               |
| 0° Master                                                                                                    |        | 🖩 Tabel Data Ijin Ij   | Tanggal Ijin     | Masukkan Tanggal Ijin                  | <b>#</b> |           | ~             |
| Maintenance                                                                                                    |        | 5 *                    | Nama User        | Super Admin                            | X 👻      | Search:   |               |
| ✓ Absensi Image: With the work of the work of the work | <      | # Tanggal I            | Jenis Ijin       | Sakit                                  | X 👻      | eterangan | + Tambah      |
| 🕪 Pulang                                                                                                    |        | No data available in t | Foto 🖌           | Pilih File Tidak ada file yang dipilih |          |           |               |
| 🖪 ljiin                                                                                                    |        | Showing 0 to 0 of 0 en |                  | Max 2MB type .jpg .gif .jpeg .png      |          |           | « < > »       |
|                                                                                                    |        | <                      | Keterangan       | Masukkan Keterangan                    |          | _         | •             |
|                                                                                                    |        |                        |                  |                                        |          |           |               |
|                                                                                                    |        |                        |                  | 🖹 Simpan 🛛 🔁 Batal                     |          |           |               |
|                                                                                                    |        |                        |                  |                                        |          |           |               |
| 2018 © Sistem Informasi Aka                                                                                                    | ademik | Dan Penggajian.        |                  |                                        |          |           |               |

Gambar 11. Menu Pengajuan ijin Dosen dan tenaga kependidikan

## 2.7. Menu Tambah User

Menu tambah user ini hanya dijalankan oleh user yang memiliki *privilege super admin*, dimana user tersebutlah yang bertanggungjawab untuk mengatur seluruh administrasi dalam pengelolaan aplikasi ini, sehingga super admin dapat menambahkan user dan sekaligus memberikan hak akses terhadap setiap user yang telah didaftarkan pada sistem.

| Sistem Informasi<br>Akademik Dan Peragrakan |                       |                       |               |                          |          | Super Admin 🐱  |
|---------------------------------------------|-----------------------|-----------------------|---------------|--------------------------|----------|----------------|
| 🚓 Home                                      | Tambah User           |                       |               |                          |          |                |
| 10 <sup>0</sup> Mactar                      |                       |                       |               |                          |          |                |
| Ma Widstei                                  | NIP                   | Masukkan NIP          | Nama User     | Masukkan Nama User       |          | ~              |
| < Maintenance                               | Tempat Lahir          | Masukkan Tempat Lahir | Tanggal Lahir | Masukkan Tanggak Lahir   | <b>#</b> |                |
| 👕 User                                      | Jenis Kelamin         | Select                | Agama         | Pilih Agama              | -        | + Tambah       |
| 🗸 Absensi                                   | Pendidikan            | Pilih Pendidikan 💌    | Pangkat / Gol | Pilih Pangkat / Golongan | ¥        | 2 Ubah 🗶 Hapus |
|                                             | Jurusan               | Pillih Jurusan 👻      | Jabatan       | Pilih Jabatan            | Ŧ        | < 1 > »        |
|                                             | No HP                 | Masukkan No HP        | Email         | Masukkan Email           |          | •              |
|                                             | Password              | Masukkan Password     | Alamat        | Masukkan Alamat          |          |                |
|                                             |                       |                       |               |                          |          |                |
|                                             |                       |                       |               |                          | h        |                |
|                                             |                       |                       |               |                          |          |                |
|                                             |                       | 🛱 Simpan 🛛 🔁 Batal    |               |                          |          |                |
|                                             |                       |                       |               |                          |          |                |
|                                             |                       |                       |               |                          |          |                |
| 2018 © Sistem Informasi A                   | kademik Dan Penggajia | n.                    |               |                          |          |                |

Gambar 12. Gambar Menu Menambah User Baru.

#### 2.8. Menu Pangkat/Golongan

Menu pangkat/golongan ini digunakan untuk mendapatkan tunjangan fungsional secara otomatis sesuai dengan jabatan akademik dosen, sedangkan untuk karyawan akan mendapatkan tunjangan kepangkatan sesuai dengan pedoman kepegawaian yang sudah diatur oleh Yayasan Pendidikan Cendekia Utama (YPCU).

| Master (                   | 🎟 Tab | el Data Pangkat     |               |        |                  |
|----------------------------|-------|---------------------|---------------|--------|------------------|
| Ibbatan Pangkat / Golongan | All   | ▼ records           | s             | earch: |                  |
| m Pendidikan               | #     | Nama Pangkat 🍦      | Nama Golongan | \$     | + Tambah         |
| ්ුි Agama                  | 1.    | Juru Muda           | la            |        | 🖉 Ubah 🛛 🗶 Hapus |
| 兼 Jurusan                  | 2.    | Juru Muda Tk. I     | lb            |        | 🖋 Ubah 🛛 🗶 Hapus |
| 📰 Hari Libur               | з.    | Juru                | Ic            |        | 🖋 Ubah 🛛 🗙 Hapus |
| 棄 Jenis ljin               | 4.    | Juru Tingkat I      | Id            |        | 🖋 Ubah 🛛 🗶 Hapus |
| Maintenance <              | 5.    | Pengatur Muda       | IIa           |        | 🖉 Ubah 🛛 🗶 Hapus |
| Absensi <                  | 6.    | Pengatur Muda Tk. I | IIb           |        | 🖋 Ubah 🛛 🗙 Hapus |
|                            | 7.    | Pengatur            | lic           |        | 🖋 Ubah 🛛 🗙 Hapus |
|                            | 8.    | Pengatur Tk. I      | lld           |        | 🖋 Ubah 🛛 🗙 Hapus |
|                            | 9.    | Penata Muda         | IIIa          |        | 🖋 Ubah 🛛 🗙 Hapus |
|                            | 10.   | Penata Muda Tk. I   | IIIb          |        | 🖋 Ubah 🛛 🗶 Hapus |
|                            | 11.   | Penata              | IIIc          |        | 🖋 Ubah 🛛 🗶 Hapus |
|                            | 12.   | Penata Tk. I        | IIId          |        | 🖋 Ubah 🛛 🗶 Hapus |
|                            | 13.   | Pembina             | IVa           |        | 🖋 Ubah 🛛 🗙 Hapus |
|                            | 14.   | Pembina Tk. I       | IVb           |        | 🖋 Ubah 🛛 🗙 Hapus |
|                            | 15.   | Pembina Utama Muda  | IVc           |        | ✔ Ubah ★ Hapus   |
|                            | 16.   | Pembina Utama Madya | IVd           |        | 🖉 Ubah 🛛 🗙 Hapus |
|                            | 17.   | Pembina Utama       | IVe           |        | 🖋 Ubah 🛛 🗙 Hapus |

Gambar 13. Menu Pangkat/Golongan Dosen

#### 2.9. Menu Setting Autoritas User

Menu setting autoritas user ini digunakan untuk memberikan hak akses pengguna sistem di lingkungan Universitas Dr. Soetomo sesuai dengan jabatan masing-masing dosen dan tenaga kependidikan. Pengaturan user ini ditentukan sesuai dengan privilege masing-masing pengguna, seperti: mahasiswa hanya memiliki akses untuk melakukan presensi/absensi perkuliahan melalui QR Code yang diberikan oleh dosen pada saat perkuliahan di kelas. Catatan bahwa QR Code ini akan berubah setiap menit, sehingga tidak memungkinkan mahasiswa untuk mengirimkan QR Code kepada temannya saat mahasiswa tersebut tidak masuk kuliah.

Sementara hak akses dosen ini hanya untuk melakukan presensi/absensi sesuai dengan jam ngajar dan menggeneralisasi QR Code untuk presensi/absensi

mahasiswa saat perkuliahan, sedangkan dosen dan tenaga kependidikan juga sama dengan dosen hanya saja tidak dapat melakukan generate QR Code. Secara detil terlihat pada gambar 5.15

| Sistem Informasi                                                                                                  |                                                            | Super Admin 🐱 |
|----------------------------------------------------------------------------------------------------|------------------------------------------------------------|---------------|
| # Home                                                                                                    | Home + Manu Akses                                          |               |
| Ø₀ Master ∨                                                                                                    | III Form Data Menu Akses                                   | ~             |
| © jabatan<br>\$ Pangkat / Golongan                                                                                | Jabatan * Pilh Jabatan *                                   |               |
| III: Pendidikan<br>→ Agama<br>☆ Jurusan<br>cs Penggajian<br>Hari Libur<br>☆ Jens ijin<br>✓ Mantenance ✓<br>₩ User | Menu * search search search                                |               |
| I Menu Akses                                                                                                    | Tabel Data Menu Akses                                      | ~             |
|                                                                                                    | 5     • records                                            |               |
|                                                                                                    | # Nama Menu $\phi$ Nama Jabatan $\phi$                     |               |
|                                                                                                    | 1 Jenis Ijin Super Admin                                   | ¥ Hapus       |
|                                                                                                    | 2 Ijiin Super Admin                                        | 🗙 Hapus       |
|                                                                                                    | 3 Pulang Super Admin                                       | 🗙 Hapus       |
|                                                                                                    | 4 Masuk Super Admin                                        | 🗙 Hapus       |
|                                                                                                    | 5 Absensi Super Admin                                      | 🗙 Hapus       |
|                                                                                                    | Showing 1 to 5 of 17 entries         c         1         2 | 3 4 > >       |
|                                                                                                    |                                                            |               |

Gambar 14. Menu Setting Autoritas Pengguna Sistem.

# 2.10. Menu Presensi/absensi Masuk

Menu presensi/absensi ini digunakan untuk melakukan presensi/absensi mahasiswa, dosen, dan tenaga kependidikan, bagi mereka yang tidak memiliki HP android. Sehubungan dengan itu, mahasiswa, dosen, dan tenaga kependidikan bisa melakukan presensi secara manual lewat aplikasi back office berbasis web.

| Sistem Informasi<br>Ababash Das Pasayoles |          |                         |                  |                        |          |                                    |   |
|-------------------------------------------|----------|-------------------------|------------------|------------------------|----------|------------------------------------|---|
| - Home                                    |          | Home 🔸 Absen Masuk      | Tambah Absen M   | asuk                   |          |                                    |   |
| Fi TRITE.                                 |          |                         |                  |                        |          |                                    |   |
| 08 Master                                 |          | 💷 Tabel Data Abse       | Langgal Absen    | Masukkan Tanggal Absen | <b>#</b> |                                    |   |
| < Maintenance                             |          | 5 x                     | ne jam Masuk     | Masukkan Jam Masuk     | I        | Search                             |   |
| 🖌 Absensi                                 | - < 4    |                         |                  |                        |          |                                    |   |
| 40 Masuk                                  |          | # Tangg                 | al , 💦 Nama User | Super Admin            | х т      | 🗧 Jam Masuk 👙 🛑 🕂 Tambah           |   |
| 0+ Pulang                                 |          | 1. 27-ju                | n-:              |                        |          | 12:20 Mihah Milapur                |   |
| 🐗 liji n                                  |          | Showing 1 to 1 of 1 ent | rie              | 🖨 Simpan  🕫 Batal      |          | ( <b>c</b> − <b>c</b>   <b>1</b> → | * |
|                                           |          |                         |                  |                        |          |                                    |   |
|                                           |          |                         |                  |                        |          |                                    |   |
|                                           |          |                         |                  |                        |          |                                    |   |
|                                           |          |                         |                  |                        |          |                                    |   |
|                                           |          |                         |                  |                        |          |                                    |   |
|                                           |          |                         |                  |                        |          |                                    |   |
| 2018 © Sistem Informasi Al                | kadernik |                         |                  |                        |          |                                    |   |

Gambar 15. Menu Presensi/absensi Masuk untuk mahasiswa, dosen, dan tenaga kependidikan .

#### 2.11. Menu Presensi/absensi Pulang

Menu presensi/absensi ini digunakan untuk melakukan presensi/absensi mahasiswa, dosen, dan tenaga kependidikan saat pulang kerja atau kuliah khusus bagi mereka yang tidak memiliki HP android, sehingga harus merecord presensi/absensi secara manual lewat aplikasi berbasis web.

| Sistem Informasi<br>Akodenik Den Pengenian |                             |             |             |           |                |                | Super Admin 🗸 🗸  |
|--------------------------------------------|-----------------------------|-------------|-------------|-----------|----------------|----------------|------------------|
| 🖷 Home                                     | Home 🔹 Absen Pulang         |             |             |           |                |                |                  |
| 🕫 Master 🛛 <                               | ■ Tabel Data Absen Pulang   |             |             |           |                |                |                  |
| < Maintenance 🧹                            | r a records                 |             |             |           |                |                |                  |
| 🖌 Absensi 💦 🧹                              | 5 1                         | ecorus      |             |           |                | search.        |                  |
| +0 Masuk                                   | # Tangga                    | l Absen 🛛 🔶 | Nan         | ha User 🔶 | Jam Masuk    🍦 | Jam Pulang   🍦 | + Tambah         |
| 🕩 Pulang                                   | 1. 27-Jur                   | 1-2019      | Super Admin |           | 12:20          |                | 🖉 Ubah 🛛 🗙 Hapus |
| 🖈 ljiin                                    | Showing 1 to 1 of 1 entries |             |             |           |                |                | « < 1 > »        |
|                                            |                             |             |             |           |                |                |                  |
|                                            |                             |             |             |           |                |                |                  |
|                                            |                             |             |             |           |                |                |                  |
|                                            |                             |             |             |           |                |                |                  |
|                                            |                             |             |             |           |                |                |                  |
| 2018 © Sistem Informasi Akademik           | in Penggajian.              |             |             |           |                |                |                  |

Gambar 16. Menu Presensi/absensi Pulang bagi Mahasiswa, Dosen dan tenaga kependidikan.

Untuk melakukan presensi/absensi pulang, maka dosen dan tenaga kependidikan harus menambah secara manual untuk memasukkan presensi/ absensi pulang melalui web dan ystem akan menampilkan jam pulang sesuai dengan ystem kemudian jangan lupa tekan tombol simpan untuk merekam ke data base, jika ini tidak dilakukan maka ystem tidak akan merecord data presensi/absensi kepulangan dosen dan tenaga kependidikan , sehingga tidak akan tercatat pada kehadiran dan berdampak pada insentif kehadiran.

#### III. Aplikasi Front Office

Aplikasi Front office ini merupakan aplikasi yang dijalankan oleh pengguna, baik itu mahasiswa, dosen, dan tenaga kependidikan. Dengan menggunakan aplikasi android ini maka kehadiran perkuliahan mahasiswa, kehadiran dosen dan tenaga kependidikan di lingkungan Universitas Dr. Soetomo dapat terekam.

## 3.1. Halaman Utama Presensi/absensi Online

Halaman ini merupakan halaman yang pertama ditampilkan ketika aplikasi sudah terpasang pada HP android pengguna. Dengan demikian, dosen, mahasiswa, dan tenaga kependidikan harus daftar pada aplikasi ini dengan menekan tombol pendaftaran, seperti yang terlihat pada Gambar berikut.

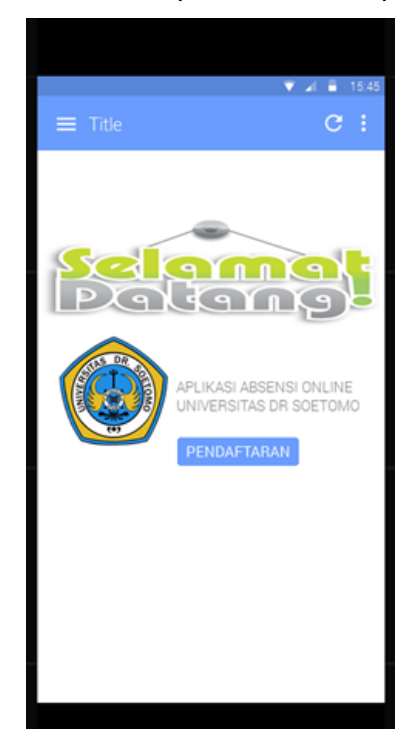

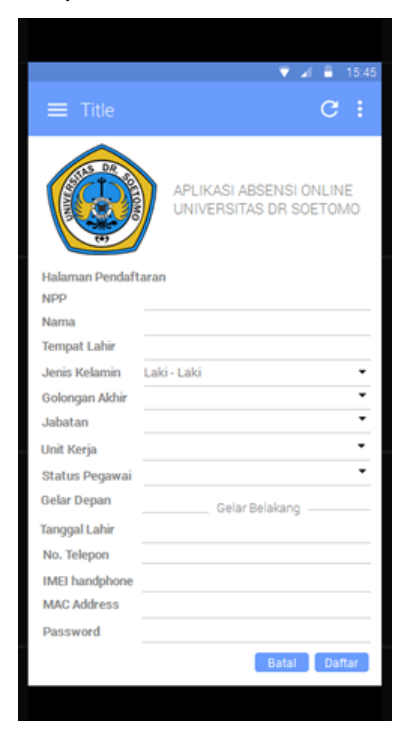

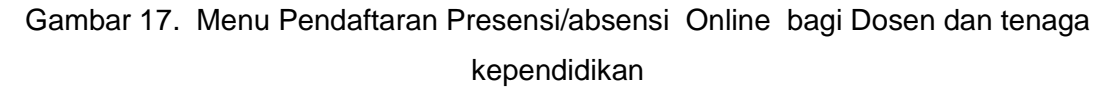

Setelah melakukan pendaftaran pada menu daftar pada menu utama, maka dosen dan tenaga kependidikan diminta untuk mengisi formulir pendaftaran secara mandiri agar terdaftar dalam sistem kehadiran dosen dan tenaga kependidikan dengan menekan tombol daftar, sedangkan jika ingin membantalkan maka tekan tombol batal.

#### 3.2. Halaman Login Presensi/absensi Dosen dan tenaga kependidikan

Halaman ini digunakan untuk memferefikasi user yang terdaftar dalam sistem ketika melakukan presensi/absensi kehadiran dosen dan tenaga kependidikan. Hal ini dilakukan untuk memastikan bahwa user tersebut terdaftar dalam sistem. Untuk melakukan presensi/absensi, maka dosen harus menggunakan NIDN, sedangkan untuk karyawan menggunakan NPP, dan untuk mahasiswa menggunakan NIM dan

PIN yang sudah diberikan pada saat penerimaan mahasiswa baru, seperti yang terlihat pada Gambar berikut

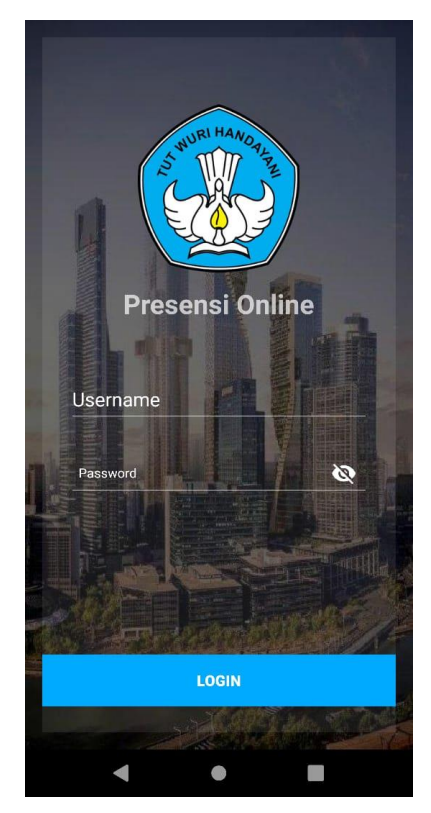

Gambar 18 Menu Login Presensi/absensi Dosen dan Tenaga Kependidikan

# 3.3. Aplikasi Presensi/absensi Dosen dan tenaga kependidikan Android

Setelah dosen dan tenaga kependidikan berhasil melakukan login pada aplikasi android, maka dosen dan tenaga kependidikan yang bersangkutan dapat melakukan presensi/absensi melalui HP android berbasis QR Code pada waktu masuk atau pulang. Sebelum melakukan presensi/absensi maka petugas harus mengerate kode QR Code. Seperti yang terlihat pada gambar berikut.

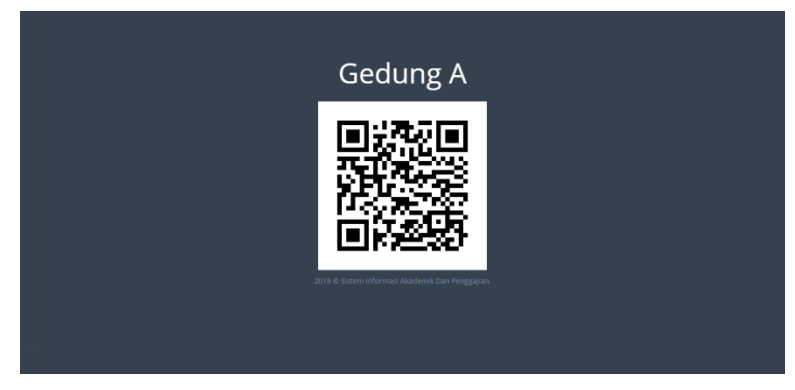

Gambar 19. Menu Generate QR Code

Kemudian dosen dan tenaga kependidikan harus memindai kode QR tersebut dengan cara mengarahkan Handphone-nya pada layar yang terdapat kode QR yang telah degenerate oleh petugas dengan cara menekan tombol presensi/absensi

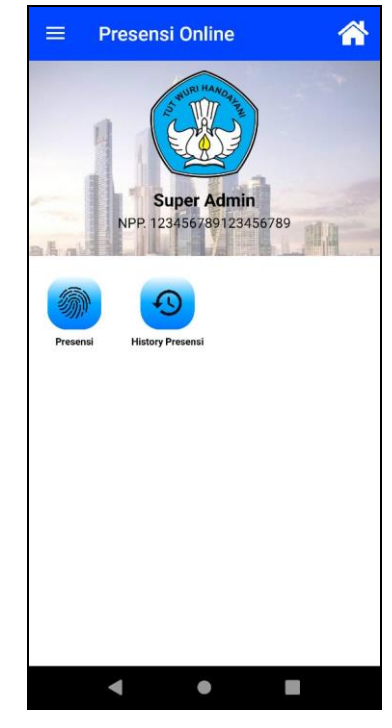

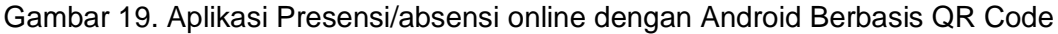

Presensi/absensi yang harus dilakukan dosen dan tenaga kependidikan, yaitu saat datang dan pulang kerja sesuai dengan jam kerja dosen atau sesuai dengan jam mengajar per minggu dalam sebulan. Sedangkan untuk tenaga kependidikan sesuai dengan ketentuan jam kerja yang ditentukan di kepegawaian.

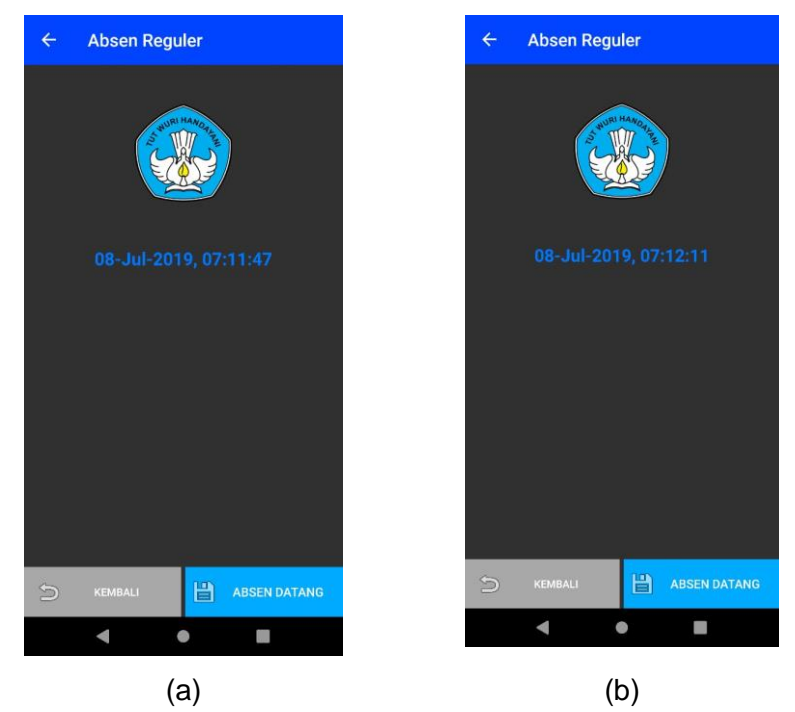

Gambar 5.1 Aplikasi (a) Presensi/absensi Datang dan (b) Presensi/absensi Pulang

# 1.1.1 Aplikasi Histori Presensi/absensi Kehadiran

Setiap dosen dan tenaga kependidikan dapat melihat laporan kehadiran yang telah dilakukan secara realtime dari jam datang dan jam pulang kerja setiap hari, minggu, dan bulan melalui histori atau log aplikasi presensi/absensi.

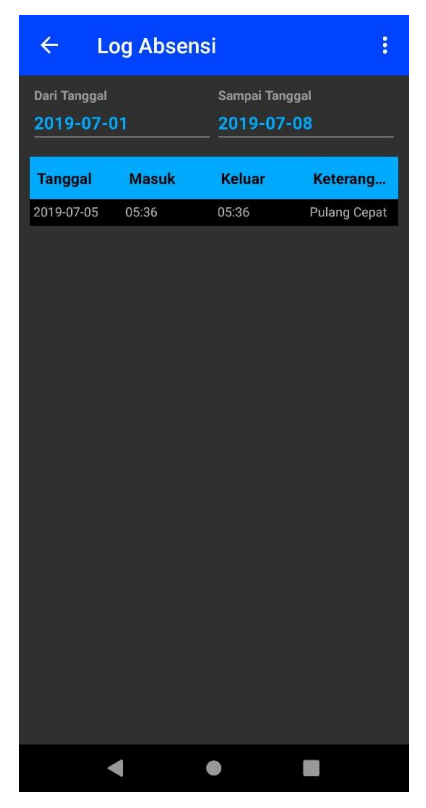

Gambar 5.2 Log Presensi/absensi Dosen dan tenaga kependidikan